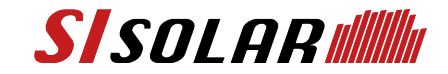

# SIソーラー 保証書登録マニュアル

Panasonic製品版 Ver1.0

2025.7.11

インデックス

# 01 ご登録前にご準備していただきたいこと P2 02 ご登録画面での注意点 P4 03 ご登録画面のご説明 P5

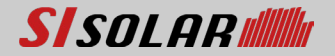

## 01 ご登録前にご準備していただきたいこと

### ■受講証明書

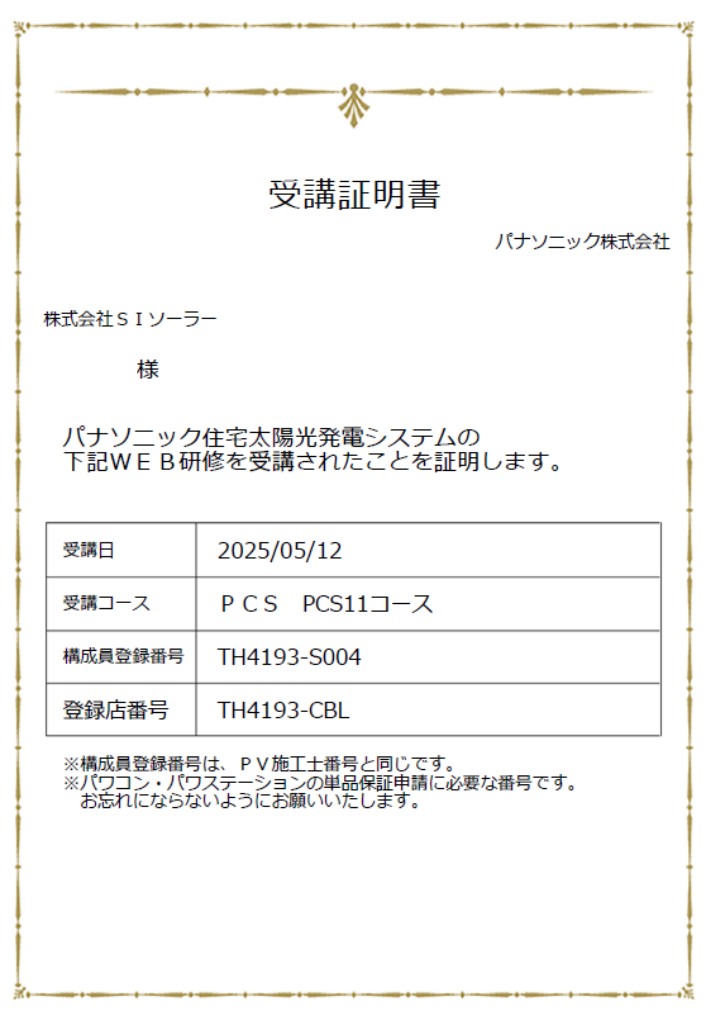

構成員登録番号と登録店番号が必要となりますので 受講証明書(左図)を準備してください。

もし証明書が見当たらない、番号がわからない場合は Panasonic社へ問い合わせてください。 ▼お問せ合せ先 https://panasonic.jp/store/inquiry.html

こちらがないとご登録できません。ご注意ください。

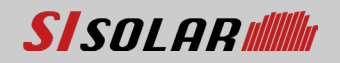

## 01 ご登録前にご準備していただきたいこと

| インプットに必要な項目<br>■確認欄      |                 |                       |  |  |  |  |
|--------------------------|-----------------|-----------------------|--|--|--|--|
| 取扱説明・保証内容の<br>説明をされた方    | 会社名             | 氏名                    |  |  |  |  |
|                          | 運絡先             | 取扱説明・保証内容の<br>説明を受けた方 |  |  |  |  |
|                          | 氏名              |                       |  |  |  |  |
| ■お客様・元請芸社様<br>系統連系日(設置日) | ·施工店樣·電気工事店樣 情報 | 引渡日                   |  |  |  |  |
|                          | _               |                       |  |  |  |  |
| お<br>客様                  | 設置場所住所          |                       |  |  |  |  |
|                          |                 |                       |  |  |  |  |
|                          |                 |                       |  |  |  |  |
|                          | <b>载</b> 括副号    |                       |  |  |  |  |
|                          | フリガナ            |                       |  |  |  |  |
|                          | 姓               | 名                     |  |  |  |  |
| 元請会社                     | 会社名             |                       |  |  |  |  |
|                          |                 |                       |  |  |  |  |
|                          | 会社住所            |                       |  |  |  |  |
|                          | 電話醫号            |                       |  |  |  |  |
|                          | 担当者             |                       |  |  |  |  |
|                          | 姓               | 名                     |  |  |  |  |
|                          | 会社名             |                       |  |  |  |  |
| 施工店                      |                 |                       |  |  |  |  |
|                          | 会社住所            |                       |  |  |  |  |
|                          |                 |                       |  |  |  |  |
|                          | 施工店ID           | <b>抛工管理責任者</b>        |  |  |  |  |
|                          |                 |                       |  |  |  |  |
|                          | 施工士ID           | 施工士                   |  |  |  |  |
| <b>髦</b> 気工事店            | 会社名             |                       |  |  |  |  |
|                          | 電気工事士           |                       |  |  |  |  |
|                          | 電気工事免状交付器号      |                       |  |  |  |  |

登録に必要な項目の資料(左図)は以下よりダウンロードできます。

<u>https://www.sisolar.co.jp/wp/wp-content/uploads/2025/07/Panasonic イン</u> プットに必要な項目MEMO.pdf

事前に各項目の情報をご準備してからご登録を行ってください。

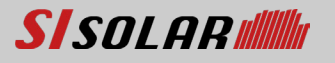

ご登録画面での注意点

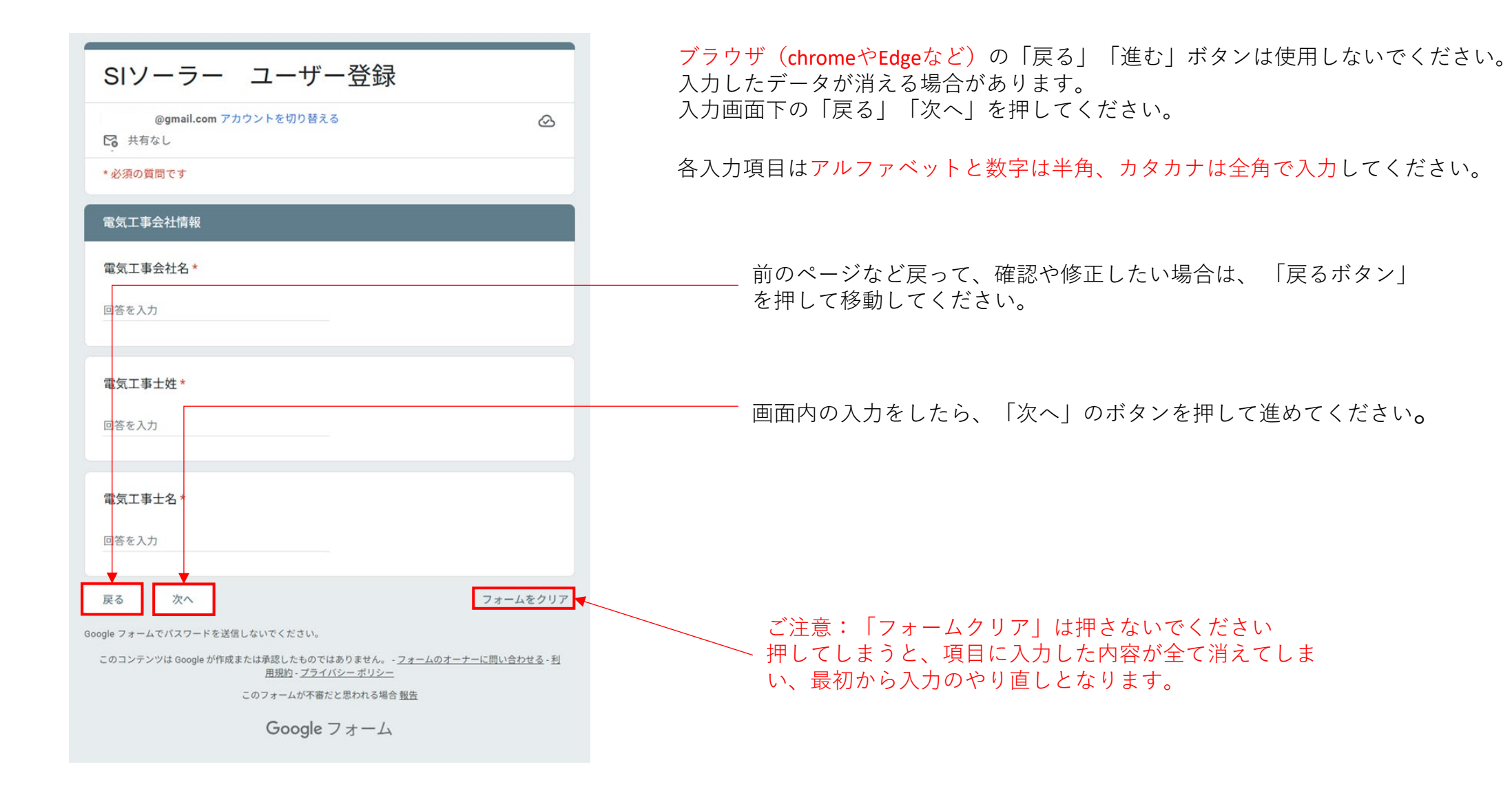

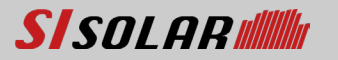

# 03 ご登録画面のご説明①

| SIソーラー ユー                          | ザー登録                                                           |                      |
|------------------------------------|----------------------------------------------------------------|----------------------|
| @gmail.com アカウントを切り<br>ご 共有なし      | )替える                                                           | Ø                    |
| * 必須の質問です                          |                                                                |                      |
| 今回の申請にパナソニック社製のパ                   | ワコンは含まれますか? *                                                  |                      |
| <ul> <li>はい</li> </ul>             |                                                                |                      |
|                                    |                                                                |                      |
| 次へ                                 | フォーム                                                           | をクリア                 |
| Google フォームでパスワードを送信しないでくださ        | ڈ ل،                                                           |                      |
| このコンテンツは Google が作成または承認したも<br>用規約 | ものではありません。 - <u>フォームのオーナーに問い合わ<sup>.</sup><br/>プライバシー ポリシー</u> | <u>せる</u> - <u>利</u> |
| このフォームカ                            | 「不審だと思われる場合 <u>報告</u>                                          |                      |
| Goog                               | gleフォーム                                                        |                      |

5

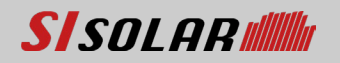

ご登録画面のご説明②

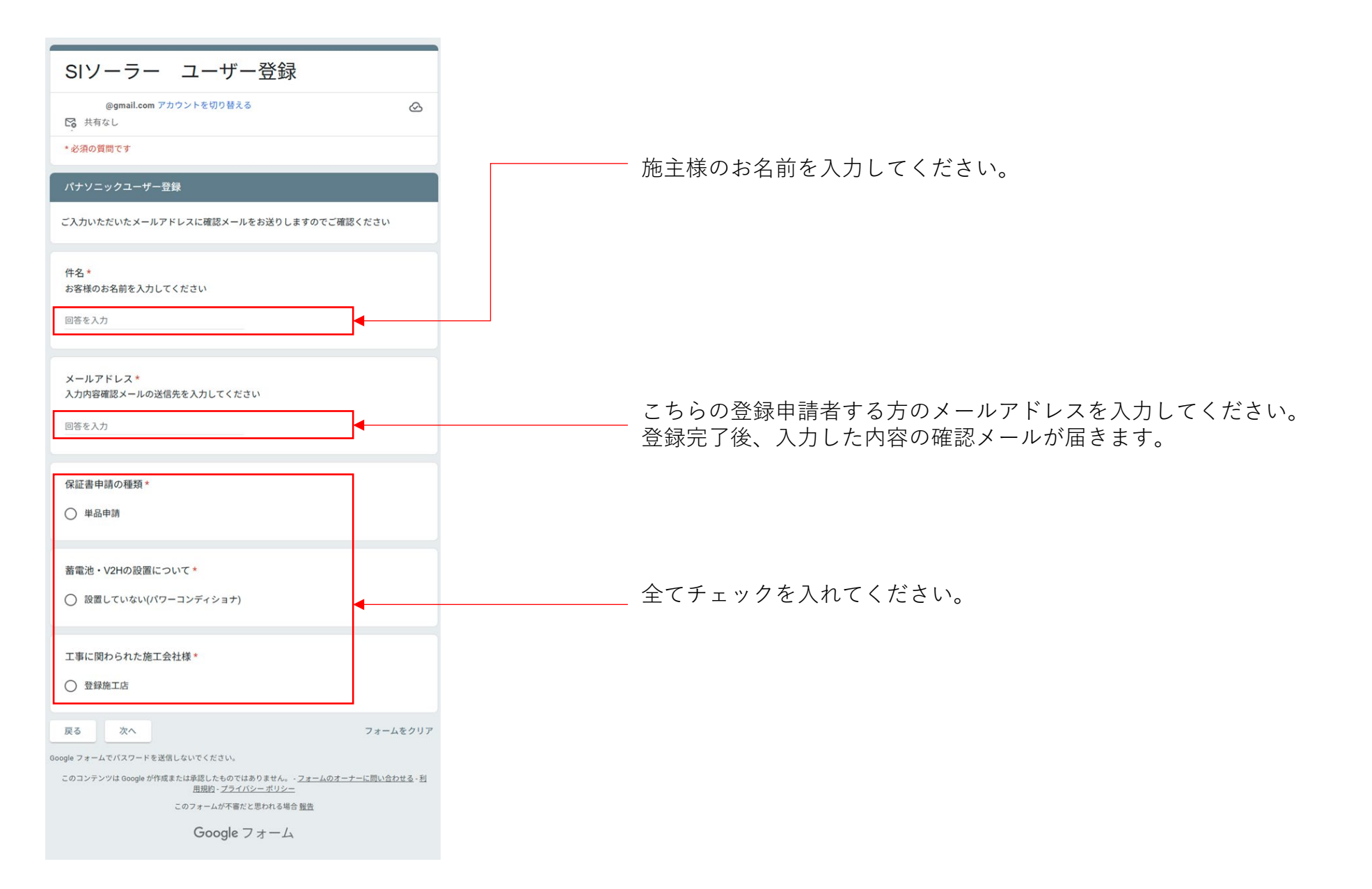

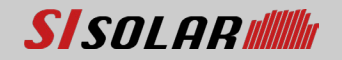

03 ご登録画面のご説明③

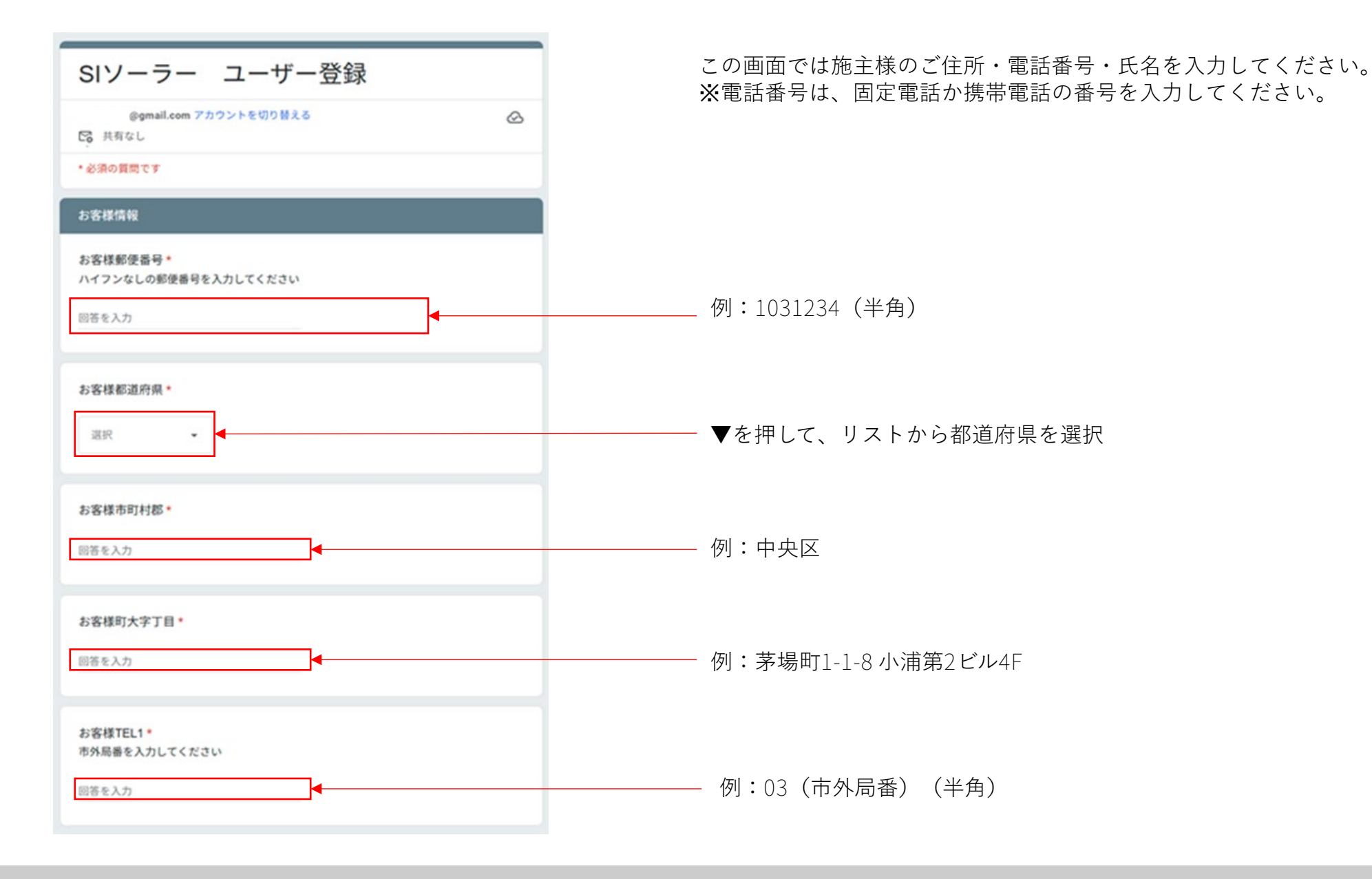

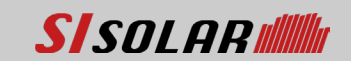

### **03**ご登録画面のご説明③

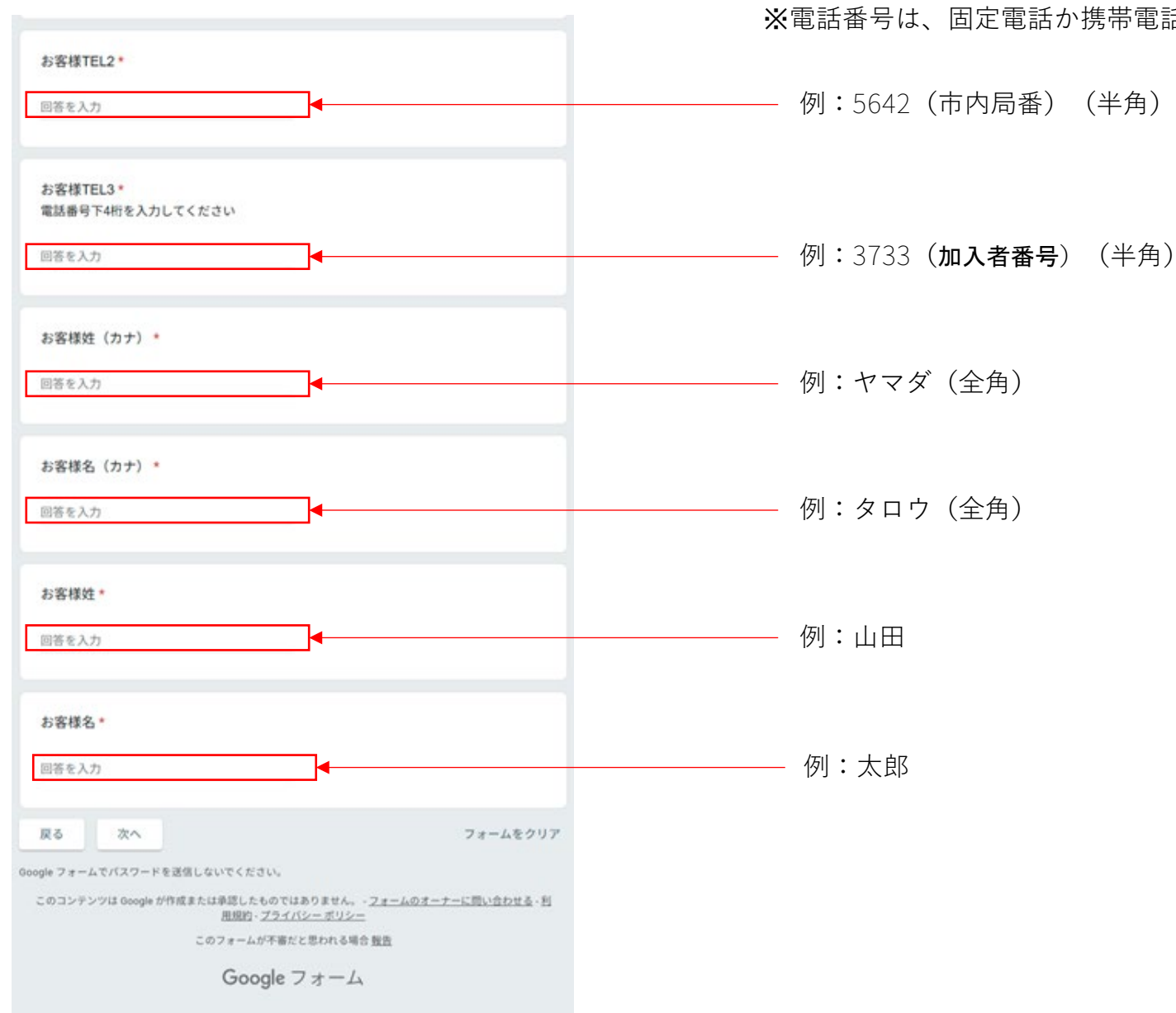

この画面では施主様のご住所・電話番号・氏名を入力してください。 ※電話番号は、固定電話か携帯電話の番号を入力してください。

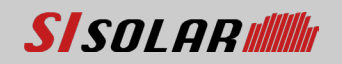

8

### ご登録画面のご説明④

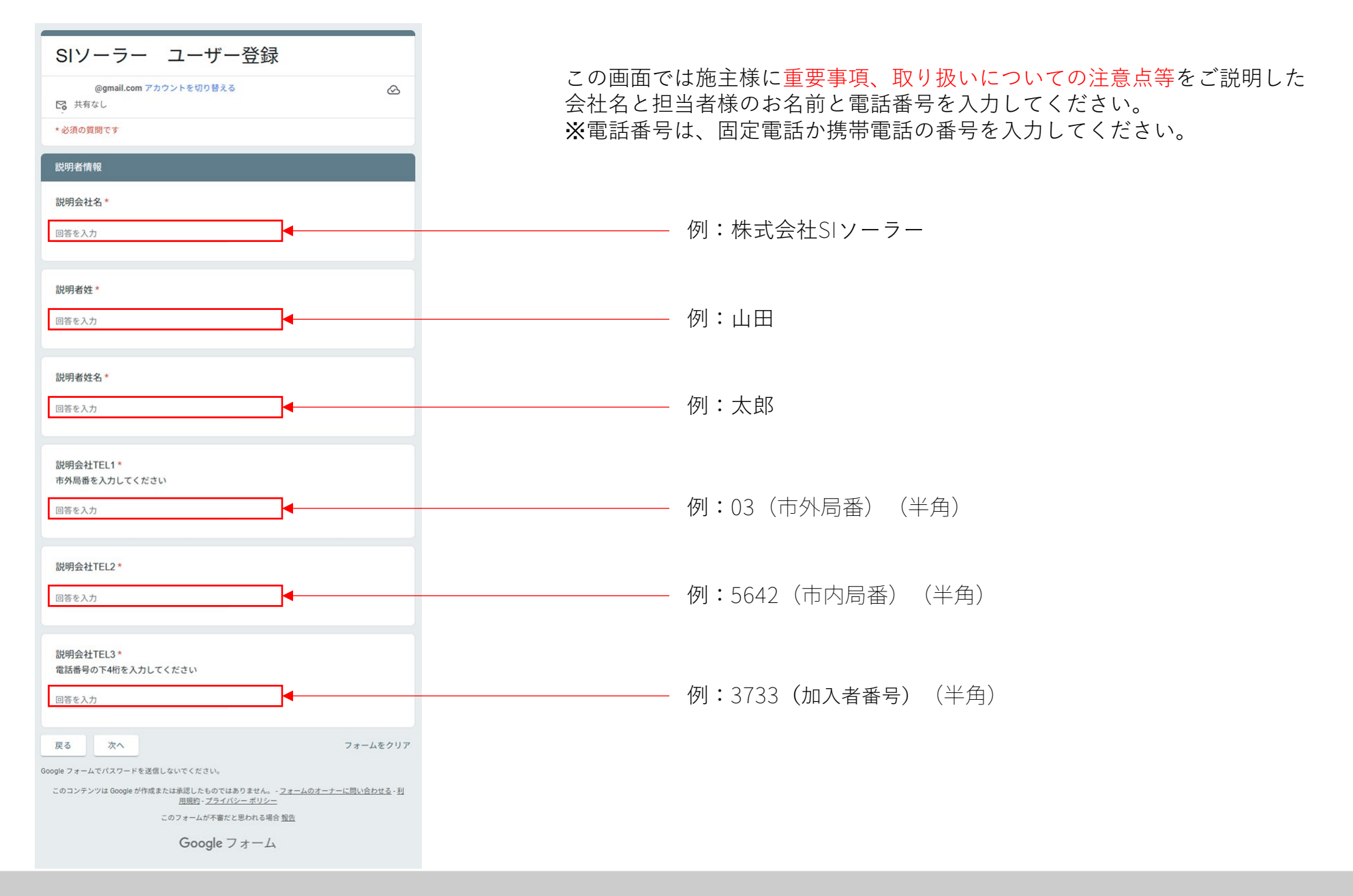

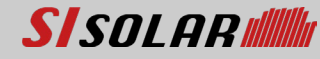

### ご登録画面のご説明⑤

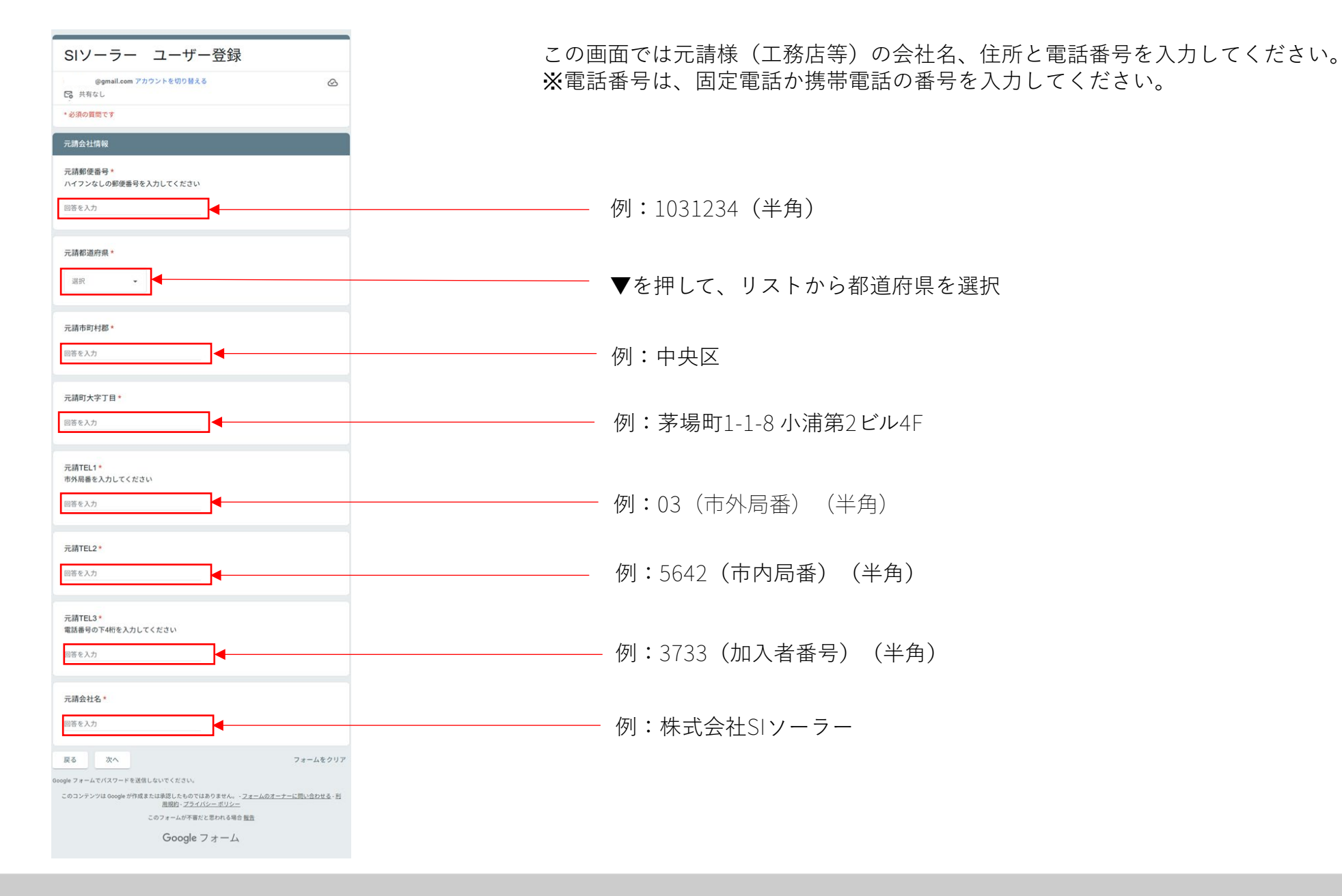

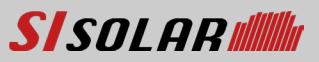

ご登録画面のご説明⑥

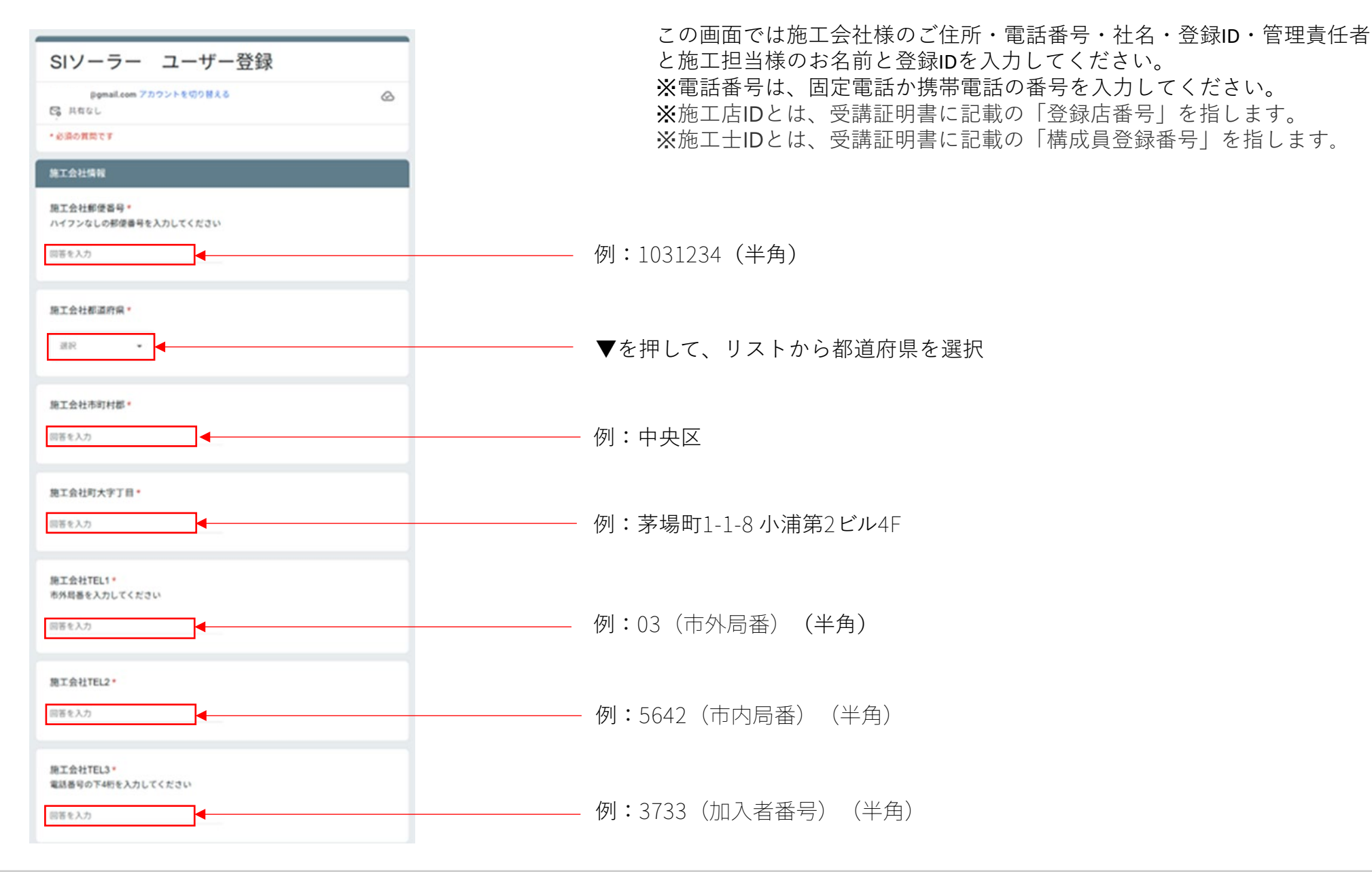

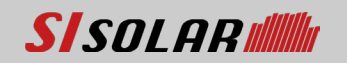

**03**ご登録画面のご説明⑥

![](_page_12_Figure_1.jpeg)

![](_page_12_Picture_3.jpeg)

施工会社名\*

回答を入力

回答を入力

回答を入力

回答を入力

施工士姓\*

回答を入力

施工士名。

回答を入力

施工士ID\*

回答を入力

展る

次へ

Google フォームでパスワードを送信しないでください。

用程約-プライバシーボリシー このフォームが不審だと思われる場合 販売 Google フォーム

施工会社登録施工店ID\*

施工管理責任者姓 \*

施工管理責任者名\*

**03**ご登録画面のご説明⑦

![](_page_13_Figure_1.jpeg)

![](_page_13_Picture_3.jpeg)

SISOLAR M

03 ご登録画面のご説明⑧

| SIソーラー ユーザー登録                                                                                                    |                   |  |
|----------------------------------------------------------------------------------------------------|-------------------|--|
| i@gmail.com アカウントを切り替える<br>☑ 共有なし                                                                                      | 0                 |  |
| *必須の質問です                                                                                                    |                   |  |
| その他情報                                                                                                    |                   |  |
| 保証書お届け先 *                                                                                                    | _                 |  |
| <ul> <li>         元請会社様      </li> <li>         あ客様     </li> </ul>                                                    |                   |  |
| 着工日*                                                                                                    |                   |  |
| <del>日11</del><br>年 /月/日   □                                                                                           | ]∙───             |  |
| 設置日 *                                                                                                    |                   |  |
| 日付<br>年 /月/日                                                                                                    | _                 |  |
| 引渡し日 *                                                                                                    |                   |  |
| 年/月/日 □                                                                                                    | _                 |  |
| 戻る 次へ                                                                                                    | フォームをクリア          |  |
| oogle フォームでパスワードを送信しないでください。<br>このコンテンツは Google が作成または承認したものではありません。 - <u>フォーム</u><br>田規 <u>的</u> - <u>プライパシー ポリシー</u> | ▲のオーナーに問い合わせる - 利 |  |
| このフォームが不審だと思われる場合報告<br>Google フォーム                                                                                     |                   |  |

この画面では保証書のお届け先と各項目の日付を入力してください。

Panasonicから郵送される保証書のお届け先となります。 お届け先を間違えないようにしてください。

尚、SIソーラーから別途送信される太陽光パネル(モジュール)の保証書と 合わせて、元請会社(工務店)様経由でお客様へお渡しいただく事をお奨 めいたします。

<新築物件に関する注意事項> 保証書お届け先を「お客様」に設定する場合、入力いただく住所の情報が「住居表示」であることが条件となりますのでご注意ください。 ※郵送でのお届けになりますので、住居表示と一致しない登記上の地番では配達ができません。

右にあるアイコンを押すと、カレンダーが表示されるので、 該当する日時を選んでください。

![](_page_14_Picture_7.jpeg)

ご登録画面のご説明⑨

![](_page_15_Figure_1.jpeg)

© SI SOLAR, K.K.

![](_page_15_Picture_4.jpeg)

**03**ご登録画面のご説明⑩

![](_page_16_Figure_1.jpeg)

この画面は、工事点検の確認項目となります。 チェックをして進んでください。

> 各項目の内容を読んでいただき、「はい」か「いいえ」のどちらかを 選択してください。

![](_page_16_Picture_4.jpeg)

16

ご登録画面のご説明⑪

![](_page_17_Figure_1.jpeg)

この画面では、モジュール(太陽光パネル)の型式と枚数の入力となります。

![](_page_17_Picture_3.jpeg)

![](_page_17_Picture_4.jpeg)

**03**ご登録画面のご説明迎

### SIソーラー ユーザー登録

ユーザー登録が完了しました。mailをお送りいたしますので、ご確認下さいますようお願い 申し上げます。 mailが送信出来なかった場合、担当者よりお電話で送信先の確認をさせていただきます。

別の回答を送信

このコンテンツは Google が作成または承認したものではありません。 - <u>フォームのオーナーに問い合わせる</u> - <u>利</u> <u>用規約</u> - <u>プライバシー ポリシー</u>

このフォームが不審だと思われる場合報告

Googleフォーム

登録が完了すると、入力した内容が登録画面②のメールアドレスに 送付されますので、内容に間違いがないかご確認をしてください。

入力間違いなどある場合は、送付された確認メールから修正内容などを 記載して返信してください。

◆登録完了後の流れ

モジュールの保証書は、<mark>株式会社SIソーラーよりオンラインデータでダウンロードできる形</mark>でご連絡となります。 パワーコンディショナの保証書は登録完了後、Panasonic社より郵送で送付いたします。

フォームについてご不明点等ございましたら、hoshou@sisolar.joまでご連絡ください。

![](_page_18_Picture_13.jpeg)